## Realizar una copia de seguridad de todos los archivos

Antes de realizar copias de seguridad, asegúrese de que dispone de suficiente espacio libre en el disco duro de la computadora (HDD).

Abra el monitor LCD.

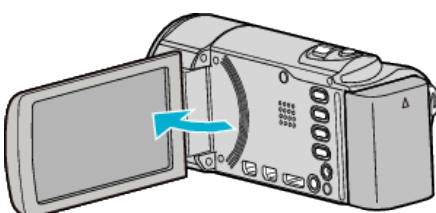

2 Conecte el cable USB y el adaptador de CA.

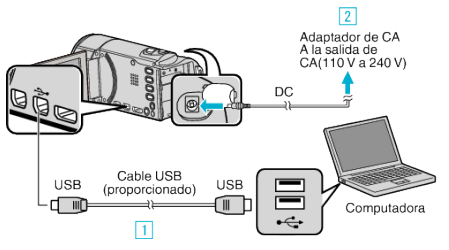

- [] Realice la conexión utilizando el cable USB proporcionado.
- 2 Conecte el adaptador de CA a esta unidad.
- Esta unidad se enciende automáticamente cuando se conecta el adaptador de CA.
- Asegúrese de utilizar el adaptador de CA de JVC provisto.
  Aparece el menú "SELECCIONAR DISPOSITIVO".
- 3 Pulse "CONECTAR A PC".

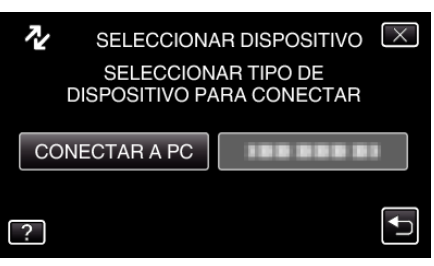

4 Pulse "HACER COPIA DE SEGURIDAD".

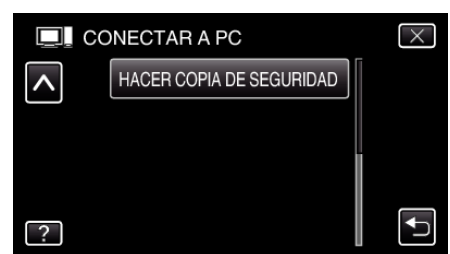

- Pulse × para ver el menú.
- Pulse 🗂 para regresar a la pantalla anterior.
- El software proporcionado Everio MediaBrowser 3 se inicia en la computadora.
  - Las demás operaciones se deben realizar en la computadora.
- **5** Seleccione el volumen.

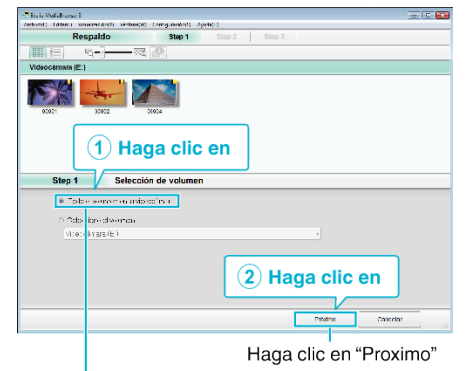

Haga clic en "Todo el volumen en la videocamara"

6 Inicie la copia de seguridad.

| Destino de almacenamiento (PC) |                                         |                        |          |          |  |
|--------------------------------|-----------------------------------------|------------------------|----------|----------|--|
| Step 2                         | Confirmar                               |                        |          |          |  |
| log deks                       | en Senerar call covers i d'Eclar        | d:                     |          |          |  |
| Desini din                     | de gua dalla di vusiC i Usa stocioc/V d | eus/Ere il MediaBiu-se | n I.     |          |  |
| 3.700 (000) (000) (000) (      |                                         |                        |          |          |  |
| Cat at dad weekar a <0 10 a    |                                         |                        |          |          |  |
| signed: Ib v 12 0 GP           |                                         |                        |          |          |  |
| Ansista te a                   | ohv: C4                                 |                        |          |          |  |
|                                |                                         |                        |          |          |  |
|                                |                                         | Detwoo                 | Comicano | Concelor |  |
|                                |                                         |                        |          |          |  |
|                                |                                         |                        |          |          |  |
|                                |                                         | Haga clic en           |          |          |  |

- Se inicia la copia de seguridad.
- 7 Después de que se haya completado la copia de seguridad, haga clic en "Aceptar".

| Everio MediaBrowser 3   | <b>X</b> |
|-------------------------|----------|
| Terminado exitosamente. |          |
|                         | Aceptar  |

## Nota : -

- Antes de realizar la copia de seguridad, cargue la tarjeta SD en la que están almacenados los vídeos e imágenes fijas.
- Si tuviera algún problema con el software proporcionado Everio MediaBrowser 3, consulte con el "Pixela centro de soporte al usuario".

| Teléfono            | EE.UU. y Canadá (Inglés): +1-800-458-4029 (línea<br>gratuita)<br>Europa (Reino Unido, Alemania, Francia y España)<br>(Inglés/alemán/francés/español): +800-1532-4865 (línea<br>gratuita)<br>Otros países de Europa<br>(Inglés/alemán/francés/español): +44-1489-564-764<br>Asia (Filipinas) (Inglés): +63-2-438-0090<br>China (Chino): 10800-163-0014 (línea gratuita) |
|---------------------|----------------------------------------------------------------------------------------------------|
| Página<br>principal | http://www.pixela.co.jp/oem/jvc/mediabrowser/e/                                                                                                    |

 Elimine los vídeos no deseados antes de realizar una copia de seguridad. Se tardará un tiempo en realizar una copia de seguridad de muchos vídeos.

## Desconexión de esta unidad de la computadora

Haga clic en "Quitar hardware de forma segura y expulsar el medio".

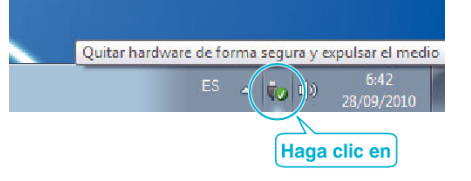

## Copiar

- **2** Haga clic en "Extracción segura de Dispositivo de almacenamiento masivo USB".
- 3 (Para Windows Vista) Haga clic en "Aceptar".
- **4** Desconecte el cable USB y cierre el monitor LCD.